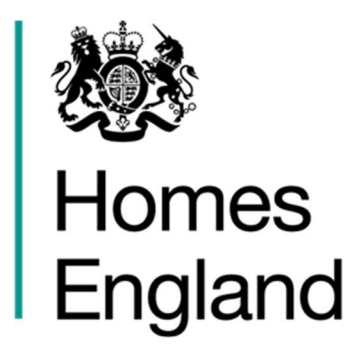

# Single Homelessness Accommodation Programme

**Submitting Bids in IMS** 

Supplementary information to the Affordable Homes Programme 2021 to 2026 IMS System Guidance v 1.1

OFFICIAL

# <u>Contents</u>

| 1 – Background                | Page 3  |
|-------------------------------|---------|
| 2 – Purpose                   | Page 3  |
| 3 – Setting up a Partnership  | Page 4  |
| 4 – Offers                    | Page 5  |
| 5 – Offer Lines               | Page 5  |
| 6 – Additional Information    | Page 7  |
| 7 – Revenue Funding           | Page 9  |
| 8 – Completing the Submission | Page 10 |

# 1. Single Homelessness Accommodation Programme (SHAP) Background:

- 1.1. The Single Homelessness Accommodation Programme (SHAP) aims to address the rough sleeping needs within a local geographical area's individual pathway. The three-year programme will provide funding to schemes which will support adults with a long history of cyclical rough sleeping, with the most complex needs, to recover from rough sleeping and its associated traumas and vulnerable young people (age 18-25) at risk of rough sleeping to prevent them becoming street homeless.
- 1.2. Funding outside London is targeted at the Local Authority areas in England where data suggests there is the greatest need. Bids for capital funding for long-term accommodation property costs and a profile of the associated revenue costs to support people in their new tenancies need to be submitted to Homes England via the Investment Management System (IMS).
- 1.3. The Investment Management System (IMS) is used by Homes England to capture bids for funding and manage delivery of allocated schemes from housing providers. An overall bid proposal in IMS is known as an 'Offer' and this term is therefore referenced throughout this document.
- 1.4. Guidance on how to register and access IMS is available at this link: <u>https://www.gov.uk/government/collections/investment-management-system-access-guidance-and-support</u>.
- 1.5. Please note: All Single Homelessness Accommodation Programme bids must be supported by the relevant Local Authority and to have been discussed with the Department for Levelling up, Housing and Communities and Homes England as part of co-production prior to submission in IMS.
- 1.6. Further information regarding the Single Homelessness Accommodation Programme and the funding requirements can be found in the programme prospectus, available at this link: <u>https://www.gov.uk/government/publications/single-homelessness-accommodation-programme</u>

#### 2. Purpose

- 2.1. The purpose of this document is to provide supplementary information for providers submitting Offers for the Single Homelessness Accommodation Programme. Detailed guidance on submitting Offers in IMS is provided in the 'IMS Bidding Guidance 2021 to 2026' available at this link: <u>Submitting Affordable Housing 2021 to 2026.pdf (publishing.service.gov.uk)</u>
- 2.2. Although the overall process for submitting Single Homelessness Accommodation Programme Offers on IMS is the same as for the Affordable Homes Programme 2021 to 2026, there are some changes to the information collected.

#### OFFICIAL

- 2.3. Providers should continue to follow the steps in the detailed 'IMS Bidding Guidance 2021 to 2026' whilst taking note of the changes detailed here.
- 2.4. If Providers encounter any problems when accessing IMS or submitting an offer, they can contact the Homes England Service Desk either by sending an email to <u>ServiceDesk@HomesEngland.gov.uk</u> or by calling 01908 353604.

#### 3. Setting up a Partnership (via the Partnerships or the Offers Module):

- 3.1. Offers for the Single Homeless Accommodation Programme are made under the 2021-26 Affordable Homes Programme period in IMS. For the Single Homelessness Accommodation Programme a new Partnership will need to be created, even if a Provider already has a previous 2021-26 AHP, 2016-21 SOAHP or any other IMS partnership from another programme. Only one Partnership can be added for each programme Offer in IMS.
- 3.2. To input a Partnership in IMS, select **Offers** from the toolbar and then **Offers System** or type **Ctrl+O**, then select the **Partnership** icon.

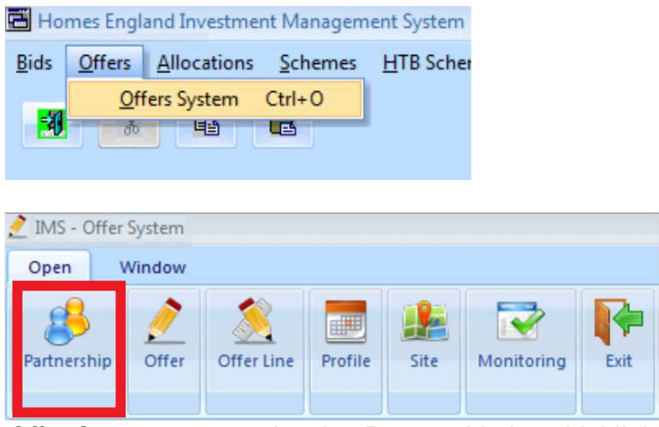

Offer System screen showing Partnership icon highlighted

3.3. Follow the steps in the 'IMS Bidding Guidance 2021 to 2026' to complete the Partnership entry.

#### 3.4. Please note the following change has been implemented to the Partnership entry process in IMS since the 'IMS Bidding Guidance 2021 to 2026':

When creating a Partnership for the Single Homeless Accommodation Programme if it is just the lead Provider involved in delivering the capital bid, click the Save button and this will automatically add the lead Provider as the Developing Organisation, Owning Organisation and Owner of the land during development in the Partnership record. No further steps will be required to create the Partnership and bidders can proceed to the next stage. If any of the Organisation Types in the Partnership will be a different organisation to the lead Provider details of these organisations can be added via the drop-down menu as per the steps detailed in the 'IMS Bidding Guidance 2021 to 2026'.

# 4. Offers:

- 4.1.To create a Single Homelessness Accommodation Programme Offer, follow the steps Set out in the 'IMS Bidding Guidance 2021 to 2026'.
- 4.2. When selecting the 'Offer type' ensure you choose 'Single Homelessness Accommodation Programme Offer.

| Partnership:<br>Agreement:<br>Offer type:<br>Offer name:<br>Sub product summ | SHAP Partnership 2022<br>SHAP Apreement 2022<br>Single Homelessness Accommodation<br>SHAP Offer 2022<br>any Contributions |                      | 0 | Partnership Period:<br>- Number of Units -<br>Firm:<br>Indicative: | 2021-26<br>0<br>0 | Offer ID:<br>Status: | 2596<br>New<br>Summary Report |
|------------------------------------------------------------------------------|----------------------------------------------------------------------------------------------------|----------------------|---|--------------------------------------------------------------------|-------------------|----------------------|-------------------------------|
| Alfordab<br>Social R                                                         | Sub Product Name                                                                                                    | Funding<br>Requested |   | Number<br>of Units                                                 |                   |                      |                               |
|                                                                              |                                                                                                    |                      |   |                                                                    |                   |                      |                               |

Offer Summary screen

4.3. All other steps when creating an Offer remain the same as the 'IMS Bidding Guidance 2021 to 2026'.

# 5. Offer Lines:

- 5.1. Continue to follow the 'IMS Bidding Guidance 2021 to 2026' for creating an Offer Line, noting that the Offer type should auto populate to 'Single Homelessness Accommodation Programme' rather than 'Affordable Homes Programme 2021 to 2026'.
- 5.2. The 'Proposal type' for Single Homelessness Accommodation Programme offer lines will not auto populate but be aware that Indicative proposals will only be accepted for offers that are bringing empty properties back into use (*empty properties are considered to be any second-hand dwellings which are not existing social housing owned by a Registered Provider*). Once saved, enter the Site details as per the Affordable Homes Programme 2021 to 2026 guidance.

| Ifer name: SHAP Other 2022     Offer type:     Offer type:     Offer type:     Offer type:     Offer type:     Offer type:     Offer type:     Offer type:     Offer type:     Offer type:        Offer type:        Offer type:           Offer type:                                                                                                    < | Partnership: SHAP<br>Offer name: SHAP |            | Partnership 2022                     |                     | 2 | Partnership Period:                            | 2021-26                           |         |                |      |
|----------------------------------------------------------------------------------------------------|---------------------------------------|------------|--------------------------------------|---------------------|---|------------------------------------------------|-----------------------------------|---------|----------------|------|
| Ifer line name:       Offer line for SHAP 2022       Image: Control of the line line line line line line line lin                                                                                                    |                                       |            | HAP Offer 2022                       |                     | D | Offer type:                                    | Single Homelessness Accommodation |         |                |      |
| Bringing empty<br>properties back<br>into use?     No     Proposal type:       eography     Geography     Products     Site       South Fast       Minimum Geography     Kent                                                                                                    | ffer line name:                       | Offer lin  | e for SHAP 2022                      | 1                   | 1 | Offer line ID:                                 |                                   | Status: | Data status:   |      |
| Local authority:     251     Ashlord       Region:     South East       Minimum Geography:     Kent                                                                                                    |                                       |            |                                      | 2                   | 1 | Bringing empty<br>properties back<br>into use? | No                                |         | Proposal type: | Firm |
| Local authority:     251 Ashlord       Region:     South East       Minimum Geography:     Kent                                                                                                    | ography Geogra                        | phy Produc | ta Site Scheme and Client Groups Pro | vider Contributions |   |                                                |                                   |         |                |      |
| Local authority:     251     Ashlord       Region:     South East       Minimum Geography:     Kent                                                                                                    |                                       |            |                                      |                     |   |                                                |                                   |         |                |      |
| Region: South East<br>Minimum Geography: Kent                                                                                                    | Local autho                           | nity:      | 251 Ashford                          |                     |   |                                                |                                   |         |                |      |
| Minimum Geography: Kent                                                                                                    | Region:                               |            | South East                           |                     |   |                                                |                                   |         |                |      |
|                                                                                                    | Minimum Ge                            | eography:  | Kent                                 |                     |   |                                                |                                   |         |                |      |
|                                                                                                    |                                       |            |                                      |                     |   |                                                |                                   |         |                |      |
|                                                                                                    |                                       |            |                                      |                     |   |                                                |                                   |         |                |      |
|                                                                                                    |                                       |            |                                      |                     |   |                                                |                                   |         |                |      |
|                                                                                                    |                                       |            |                                      |                     |   |                                                |                                   |         |                |      |
|                                                                                                    |                                       |            |                                      |                     |   |                                                |                                   |         |                |      |
|                                                                                                    |                                       |            |                                      |                     |   |                                                |                                   |         |                |      |
|                                                                                                    |                                       |            |                                      |                     |   |                                                |                                   |         |                |      |
|                                                                                                    |                                       |            |                                      |                     |   |                                                |                                   |         |                |      |
|                                                                                                    |                                       |            |                                      |                     |   |                                                |                                   |         |                |      |
|                                                                                                    |                                       |            |                                      |                     |   |                                                |                                   |         |                |      |
|                                                                                                    |                                       |            |                                      |                     |   |                                                |                                   |         |                |      |

Offer Line screen – showing Geography tab

- 5.3. The next steps for submitting a Single Homelessness Accommodation Programme Offer Line are the same as for the 'IMS Bidding Guidance 2021 to 2026', so follow the guidance to populate the Offer Line Products, Sub-Product, and Organisation tabs.
- 5.4. Continue to follow the 'IMS Bidding Guidance 2021 to 2026'for the Capital Contributions, Scheme Costs, Scheme Forecast and Scheme Progress tabs. Please note: When adding a new Offer line it is advise to add the Site details first before you add the Sub Product detail.
- 5.5. **Please note:** For the Single Homelessness Accommodation Programme the 'What housing type...' question on the Unit Details screen is defaulted to Disabled and Vulnerable People. Complete the Unit Details screen and then select the appropriate Single Homelessness Accommodation Programme Client Group from the drop-down menu on the Client Groups tab. Providers may choose from three options: Rough Sleepers; Single homeless people with support needs and Young People at risk.

| 4 9 6 8                                            | Unit Type Entry - [NOT SAVED] X                                           |    |
|----------------------------------------------------|---------------------------------------------------------------------------|----|
| Offer Line Sub Product - [SAVED]                   | Offer Line SP ID: 37150 Name Offer line for SHAP 2022                     | _× |
| Partnership: SHAP Partnership 2022                 | Unitid                                                                    |    |
| Offer name: SHAP Offer 2022                        | Ha Daval Deverse Sector Clerk Grant Uncol Development Uncol Daval         |    |
| Offer line name: Offer line for SHAP 2022          | Unit Detail Revenue runding Clear droops (1977) Principles (MMC) Nerk     |    |
| Sub product Alfordable Rent                        | Client Group:                                                             |    |
| Number of units: 1 Funding reg                     | S - Single homeless people with support needs<br>Y - Young People at risk |    |
| Organisations Unit Details Design Capital Contribu |                                                                           |    |
| and a second second                                |                                                                           |    |
| D 95                                               |                                                                           |    |
| Unit Id Status No of No of                         |                                                                           |    |
| Units Persons                                      |                                                                           |    |
|                                                    |                                                                           |    |
|                                                    |                                                                           |    |
|                                                    |                                                                           |    |
|                                                    | · · ·                                                                     |    |
|                                                    |                                                                           |    |
| Com David David and                                |                                                                           |    |
| Gloss Perk Per Week                                |                                                                           |    |
| Total Initial Cales                                |                                                                           |    |
| r via milial 3 dies                                |                                                                           |    |
|                                                    |                                                                           |    |
|                                                    | Sava Carcel                                                               |    |
|                                                    | 2446 28108                                                                |    |

Unit Type Entry – Client Groups tab for SHAP

# 6. Additional Information:

6.1. The Additional Information tab for the Single Homelessness Accommodation Programme differs from the information requested for Affordable Homes Programme 2021 to 2026.

| Off | er Line Sub P   | roduct - [SAVED]                           |                                                                      |                                                                                 |                                  |                                          |                     |
|-----|-----------------|--------------------------------------------|----------------------------------------------------------------------|---------------------------------------------------------------------------------|----------------------------------|------------------------------------------|---------------------|
| F   | Partnership:    | Test SHAP partnership                      |                                                                      | Line status:                                                                    | New                              |                                          |                     |
| (   | Offer name:     | Test Offer SHAP                            |                                                                      | Data status:                                                                    | Valid                            |                                          |                     |
| (   | Offer line name | E test test                                | A.                                                                   | Sub product ID:                                                                 | 3716                             | 5                                        |                     |
| 5   | Gub product:    | Affordable Rent                            | Affordable Rent                                                      |                                                                                 |                                  |                                          |                     |
| ľ   | Number of uni   | s: 10 Funding requested:                   | 100,000                                                              | Number of units on Rura<br>(population 3000 or less                             | al Sites                         | 0                                        | Summary Report      |
| R   | evenue incom    | e Unit Details Capital Contributions Scher | ne Costs Delivery                                                    | Profile Scheme Progress                                                         | Additional Ir                    | formation Reve                           | venue Stream        |
|     | Double-cli      | ck response to view/edit text              |                                                                      |                                                                                 |                                  |                                          |                     |
| 1   |                 | Additional Information Subject             |                                                                      | Question                                                                        |                                  |                                          | Response            |
|     | 1.Scher         | ne proposal outline                        | <ol> <li>Please provid<br/>accommodation to<br/>provided.</li> </ol> | e a brief outline of the pro<br>be delivered and the typ                        | posed schem<br>e/level of su     | e, describing the<br>sport to be         | e Enter text here   |
|     | 2.Locat         | on and local need                          | 2.1. How will the p<br>the Local Authorit<br>groups and compl        | roposed accommodation<br>y's Strategic Gap Analysis<br>ement existing services? | meet a local r<br>s, deliver hom | ieed identified in<br>es for marginalise | in. Enter text here |
|     | 2.Locat         | ion and local need                         | 2.2.How will the lo                                                  | ocation of the accommoda                                                        | ation (or propo                  | ised location, for                       | or Enter text here  |
| -   |                 |                                            |                                                                      |                                                                                 |                                  |                                          |                     |

Offer Line Sup Product – Additional Information screen for SHAP

**6.2.** The Additional Information questions required to be answered for each Offer Line are listed below. Each response must be between 10 & 10,000 characters long.

| SUBJECT                          | QUESTION                                                                                                    |
|----------------------------------|----------------------------------------------------------------------------------------------------|
| 1. Scheme<br>proposal<br>outline | 1.1. Please provide a brief outline of the proposed scheme, describing the accommodation to be delivered and the type/level of support to be provided                                                                                                    |
| 2. Location<br>and local<br>need | 2.1. How will the proposed accommodation meet a local need identified in the Local Authority's Strategic Gap Analysis, deliver homes for marginalised groups and complement existing services?                                                                         |
| 2. Location<br>and local<br>need | 2.2 How will the location of the accommodation (or proposed location, for indicative bids) support residents' access to services and amenities?                                                                                                    |
| 3. Support<br>service            | 3.1. Who will deliver the support service at this scheme?                                                                                                    |
| 3. Support<br>service            | 3.2. What is the exit plan or alternative use for the proposed accommodation if the support service cannot secure revenue funding beyond the initial three-year SHAP revenue period or local priorities change?                                                        |
| 4. Design                        | 4.1. How will design of the built environment of this scheme support / promote recovery and/or independence?                                                                                                    |
| 4. Design                        | 4.2 How will the design and build of this scheme improve the energy efficiency of homes, reduce environmental impact of the development and work towards net zero carbon?                                                                                              |
| 4. Design                        | 4.3. (Where relevant) Please provide a description of any modern methods<br>of construction and/or modular provision to be utilised in the scheme,<br>including how this will be consistent with industry standards (e.g. NHBC<br>Accepts and/or BOPAS accreditation). |
| 4. Design                        | 4.4. If the proposal is for shared accommodation, rather than self-contained, please set out why this is the most appropriate form of provision for the proposed residents and explain how risk will be managed.                                                       |

### 7. Revenue Funding:

7.1. There is an additional IMS screen for the Single Homelessness Accommodation Programme requiring Providers to include details of the Revenue funding profile for each Offer Line.

*Please note: Detailed revenue bids for the Single Homelessness Accommodation Programme must be submitted to the Department for Levelling Up, Housing and Communities via the Citizen Space application.* 

| )ffer System - [Offer                                                   | r Line ]                                                                                                    |                            |                                                                         |                                                                |                      |      |       |          |
|-------------------------------------------------------------------------|----------------------------------------------------------------------------------------------------|----------------------------|-------------------------------------------------------------------------|----------------------------------------------------------------|----------------------|------|-------|----------|
| Window                                                                  |                                                                                                    |                            |                                                                         |                                                                |                      |      |       | -        |
| Offer Line Sub Prod                                                     | 2. 📃 26 V. V. V. V. V. V. V. V. V. V. V. V. V.                                                                         |                            |                                                                         |                                                                |                      |      |       | ×        |
| Partnership:                                                            | SHAP Programme                                                                                                    | Line status: Nr            | ew                                                                      |                                                                |                      |      |       | <u> </u> |
| Offer name:                                                             | SHAP Programme                                                                                                    | Data status: In            | valid                                                                   |                                                                |                      |      |       |          |
| Offer line name:                                                        | SHAP Empties                                                                                                    | Sub product ID:            | 37155                                                                   |                                                                |                      |      |       |          |
| Sub product:                                                            | Affordable Rent                                                                                                    |                            |                                                                         |                                                                |                      |      |       |          |
| Number of units:                                                        | 10 Funding requested: 250,000                                                                                          |                            |                                                                         |                                                                | Summary Report       | Save | ancel |          |
| Organisations Unit                                                      | Details Capital Contributions Scheme Costs Scheme Fo                                                                   | recast Scheme Progress Adr | ditional Information R                                                  | evenue Stream                                                  |                      |      |       |          |
| Please I<br>Tenant sup<br>tenant per s<br>Other reven<br>total tenant : | tick if Revenue Funding is NDT required<br>port costs per When will support<br>week (E):<br>ue cost contributions to X |                            | Revenue contribu<br>support costs requ<br>Annual Revenue I<br>from SHAP | tion to tenancy<br>lested from SHAP(£)<br>Profile - Tenancy su | port costs requested |      |       |          |
|                                                                         | Source Description                                                                                                    | Amount (£)                 | Year                                                                    | Amount (£)                                                     |                      |      |       |          |
|                                                                         |                                                                                                    |                            | 2023/2024:                                                              |                                                                |                      |      |       |          |
|                                                                         |                                                                                                    |                            | 2024/2025:                                                              |                                                                |                      |      |       |          |
|                                                                         |                                                                                                    |                            | 2025/2020:                                                              |                                                                |                      |      |       |          |
|                                                                         |                                                                                                    |                            | 2026/2027:                                                              |                                                                |                      |      |       |          |
|                                                                         |                                                                                                    |                            | 2027/2028:                                                              |                                                                |                      |      |       |          |
|                                                                         |                                                                                                    |                            |                                                                         |                                                                |                      |      |       |          |
|                                                                         | Total other revenue cost contributions (£):                                                                            | 0                          |                                                                         |                                                                |                      |      |       |          |

Offer Line Sub Product – Revenue Stream screen

| FIELD                                                                                                    | DETAILS                                                                                                    |
|----------------------------------------------------------------------------------------------------|----------------------------------------------------------------------------------------------------|
| Tenant support costs per tenant per week                                                                               | Enter the amount of funding required<br>from the Single Homelessness<br>Accommodation Programme per tenant<br>per week |
| Revenue contribution to tenancy<br>support costs requested from the Single<br>Homelessness Accommodation<br>Programme  | Enter the full amount of revenue funding<br>requested from the Single<br>Homelessness Accommodation<br>Programme       |
| Other revenue cost contributions to total tenant support costs                                                         | Select the 🖶 icon and enter the source description and value                                                           |
| Annual Revenue Profile – Tenancy<br>support costs requested from the Single<br>Homelessness Accommodation<br>Programme | Enter value for each year                                                                                              |

# 8. Completing the Submission:

- 8.1. Once all Offer Line Sub Product tabs are completed click Save and then select Cancel to be taken back to the Offer Line screen. Providers can now Save and Validate the Offer Line and submit the Offer. Revert to the 'IMS Bidding Guidance 2021 to 2026' for the final steps in validating and submitting the Offer.
- 8.2. **Please note:** For new Providers not yet qualified as a Homes England Investment Partner a prompt will appear on screen when validating the Offer Line noting that the 'Partner Lead [Name] is not qualified to receive funding in this programme period...'. This will not prevent the Offer Line or Offer from being submitted but new Providers should complete a Homes England Investment Partner application as soon as possible following in line with the bid submission.
- 8.3. The process for applying for Homes England Investment Partner is set out on GOV.uk <u>https://www.gov.uk/government/publications/apply-to-be-an-investment-partner-for-the-affordable-homes-programme</u>

| ors - | [SAVED]                                                                                                    |                                                                                                    | ×                                                                                                    |
|-------|----------------------------------------------------------------------------------------------------|----------------------------------------------------------------------------------------------------|----------------------------------------------------------------------------------------------------|
|       |                                                                                                    |                                                                                                    | _                                                                                                    |
|       | Error                                                                                                    | Error Reference                                                                                                    |                                                                                                    |
|       | Partner Lead is not qualified to receive funding in this programme<br>period for processing route Acquisition & Works |                                                                                                    |                                                                                                    |
|       |                                                                                                    |                                                                                                    |                                                                                                    |
|       |                                                                                                    |                                                                                                    |                                                                                                    |
|       |                                                                                                    |                                                                                                    |                                                                                                    |
|       |                                                                                                    |                                                                                                    |                                                                                                    |
|       |                                                                                                    |                                                                                                    |                                                                                                    |
|       |                                                                                                    |                                                                                                    |                                                                                                    |
|       | <u>Print</u>                                                                                                    |                                                                                                    |                                                                                                    |
|       | Drs -                                                                                                    | Error Partner Lead is not qualified to receive funding in this programme period for processing route Acquisition & Works | Error       Error Reference         Partner Lead       is not qualified to receive funding in this programme         period for processing route Acquisition & Works       Image: Constraint of the second second seco |

Investment Partner qualification prompt

8.4. The final screen before submitting your Offer will ask you to confirm the following statements.

| 0 | ffer Submis | sion - [EDITABLE]                                                                                                    | X          |
|---|-------------|----------------------------------------------------------------------------------------------------|------------|
|   | By submi    | tting this application for funding, I confirm:                                                                                                    | -          |
|   | 1)          | that this is a full and final offer and the organisation's board has approved, at least in principle, the offer line(s) submitted and this will apply to all future schemes bid.                                                                               |            |
|   | 2)          | that no scheme bid for under the Single Homelessness Accommodation Programme will displace delivery under any other<br>Homes England programmes (including Strategic Partnership pipeline delivery).                                                           |            |
|   | 3)          | that all information, all confirmations and certifications made in IMS in relation to the offer are correct in all material respects<br>(and if applicable consortium members have authorised the Lead Partner to make such confirmations and certifications). |            |
|   | 4)          | that we consent that, if applicable, relevant financial information provided to the Regulator of Social Housing may be shared with Homes England for assessment purposes.                                                                                      |            |
|   | 5)          | we are aware that any subsequent award of grant funding will be subject to the terms of the programme, including that                                                                                                    | <b>-</b> 1 |
|   | Comments    | :                                                                                                    |            |
|   |             |                                                                                                    | *          |
|   |             |                                                                                                    |            |
|   |             |                                                                                                    |            |
|   |             |                                                                                                    |            |
|   |             |                                                                                                    |            |
|   |             |                                                                                                    | -          |
|   | (Up to 25)  | 00 characters can be entered ) Enter Cancel                                                                                                    |            |

Offer submission text - SHAP

8.5. Following submission of the Offer the bid will be assigned to the relevant Homes England Affordable Housing Growth team member for review and assessment. Funding decisions will be subject to moderation and approval by the Department for Levelling up, Housing and Communities. Bidders will be informed of the funding outcome as soon as possible in line with process set out in the programme prospectus.

End